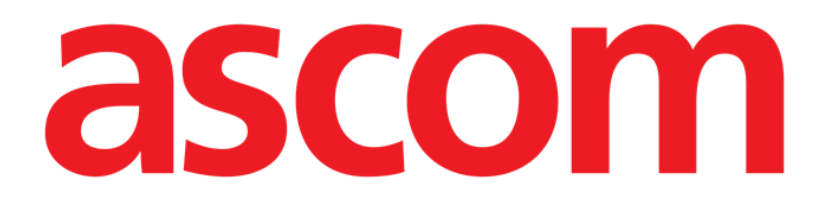

# Digistat V6.0

# **Ghid de referin**ță **rapid**ă

Revizuire 1.0

10/06/2019

Ascom UMS s.r.l.

Via Amilcare Ponchielli 29, IT-50018 Scandicci (FI), Italia

Puh. (+39) 055 0512161 – Fax (+39) 055 829030

www.ascom.com

# Cuprins

| 1. Procedura de pornire                                         | 3  |
|-----------------------------------------------------------------|----|
| 1.1 Instalarea Digistat                                         | 3  |
| 1.2 Cum să rulați Digistat                                      | 4  |
| 1.3 Procedura de conectare                                      | 5  |
| 1.3.1 Conectarea cu codul de bare                               | 6  |
| 1.3.2 Cum să dezactivați deconectarea automată a utilizatorului | 6  |
| 1.4 Deconectarea                                                | 6  |
| 2. Indisponibilitatea sistemului                                | 7  |
| 3. Instrucțiuni de utilizare a sistemului Digistat              | 8  |
| 3.1 Actualizarea online a manualului de utilizare               | 8  |
| 4. Cum se afișează caseta Despre pe sistemul Digistat           | 9  |
| 11 Instructiunilo do utilizaro tinărito                         | 10 |
|                                                                 | 10 |

# 1. Procedura de pornire

## 1.1 Instalarea Digistat

Sistemul Digistat poate fi instalat numai de către tehnicieni Ascom UMS sau tehnicieni autorizați în mod explicit de Ascom UMS. Utilizatorul final va avea sistemul deja instalat și configurat corespunzător pe stația sa de lucru.

# 1.2 Cum să rulați Digistat

Pentru a rula Digistat:

faceți dublu clic pe pictograma

Următoarea fereastră este afișată în timp ce sistemul se încarcă (Fig. 1).

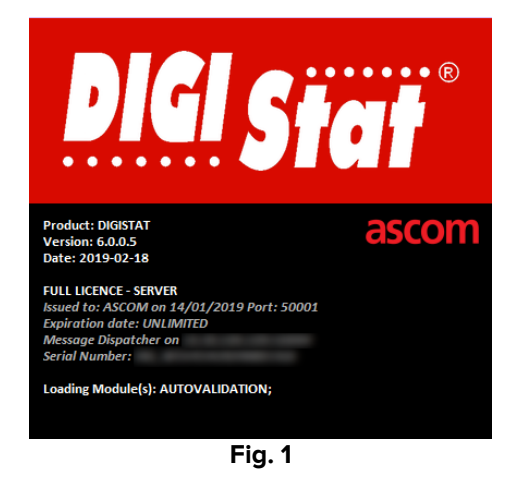

După câteva secunde, se afișează zona de lucru Digistat (Fig. 2).

| ≡ | DIGISTAT | Selectează un pacient |        | এ : | Block1<br>CENTRALĂ | ? |  |
|---|----------|-----------------------|--------|-----|--------------------|---|--|
| ¢ |          |                       |        |     |                    |   |  |
|   |          |                       |        |     |                    |   |  |
|   |          |                       |        |     |                    |   |  |
|   |          |                       |        |     |                    |   |  |
|   |          |                       |        |     |                    |   |  |
|   |          |                       |        |     |                    |   |  |
|   |          |                       |        |     |                    |   |  |
|   |          |                       |        |     |                    |   |  |
|   |          |                       |        |     |                    |   |  |
|   |          |                       |        |     |                    |   |  |
|   |          |                       |        |     |                    |   |  |
|   |          |                       |        |     |                    |   |  |
|   |          |                       |        |     |                    |   |  |
|   |          |                       | Fig. 2 |     |                    |   |  |

### 1.3 Procedura de conectare

Pentru a utiliza Digistat este necesar să vă conectați la sistem. Utilizatorul trebuie să introducă acreditările (numele de utilizator și parola) la începutul fiecărei sesiuni de lucru.

> Apăsați pe butonul **Utilizator** indicat în Fig. 3 **A**. Se afișează următorul ecran.

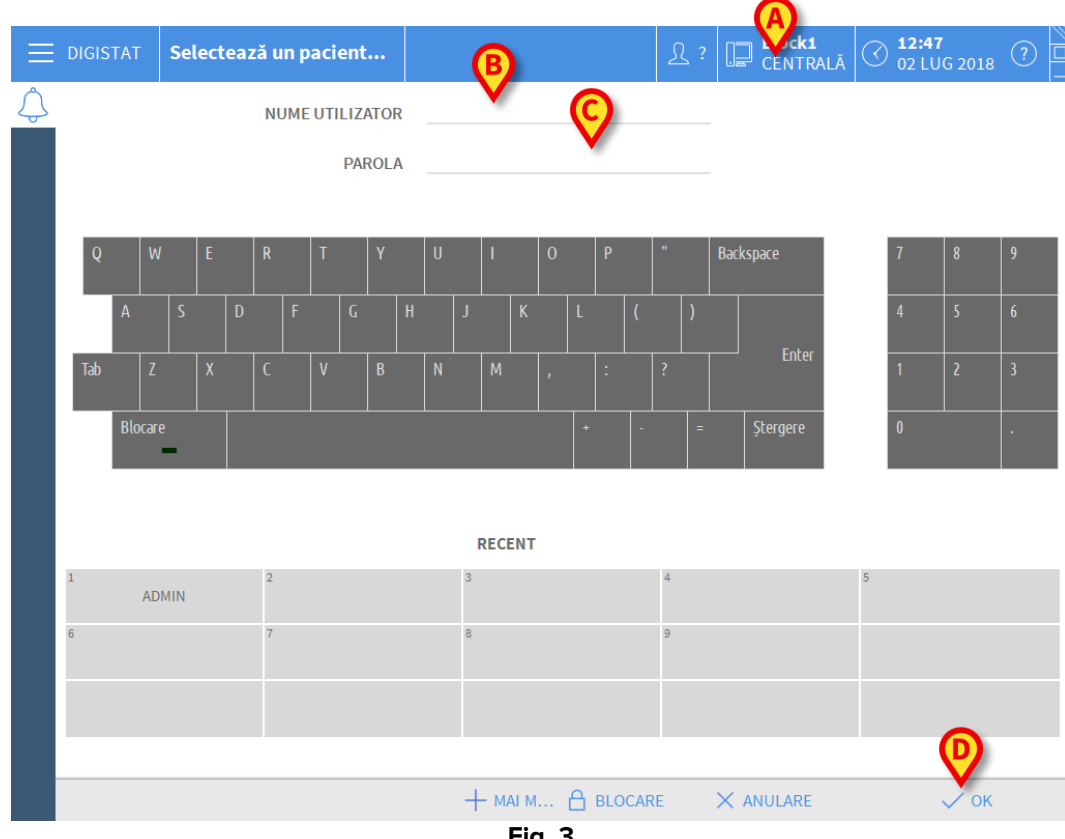

Fig. 3

Apoi, pe ecran:

- introduceți numele dvs. de utilizator în câmpul "Nume de utilizator" (Fig. 3 B);
- introduceți parola în câmpul "Parolă" (Fig. 3 C);  $\triangleright$
- faceți clic pe butonul Ok (Fig. 3 D).

Utilizatorul este conectat. Pe butonul Utilizator din bara de control se afișează acronimul corespunzător utilizatorului conectat în prezent (acronimul este "ADM" în Fig. 4).

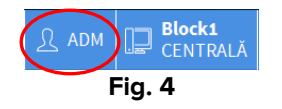

#### 1.3.1 Conectarea cu codul de bare

În cazul în care organizația medicală utilizează această tehnologie, este posibilă conectarea prin scanarea codului de bare.

Pentru a utiliza această funcție, atunci când sistemul afișează ecranul de conectare (Fig. 3):

> scanați codul de bare personal al utilizatorului.

Dacă acesta este recunoscut, utilizatorul este conectat imediat.

#### 1.3.2 Cum să dezactivați deconectarea automată a utilizatorului

Dacă sistemul rămâne inactiv pentru o anumită perioadă de timp (configurabilă), utilizatorul este deconectat automat.

Dezactivarea acestei funcții trebuie să aibă loc după introducerea numelui de utilizator și a parolei, dar înainte de a face clic pe **Ok**.

Apăsați pe butonul Blocare din bara de comandă de pe ecranul "Conectare" (Fig. 5
A).

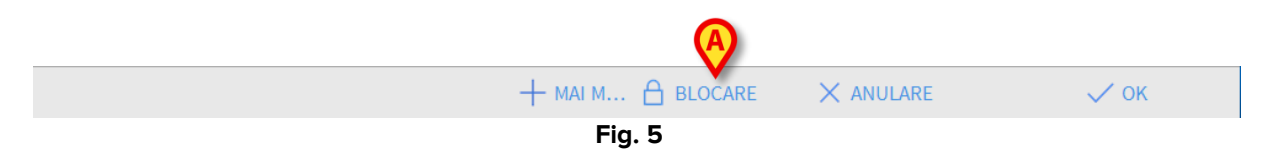

Dacă utilizatorul este blocat, pe butonul utilizatorului se afișează pictograma lacăt (Fig. 6).

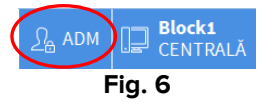

#### 1.4 Deconectarea

Pentru a închide o sesiune de lucru cu Digistat, utilizatorul trebuie să se deconecteze de la sistem.

Pentru a vă deconecta:

faceți clic pe Utilizator în bara de comandă (Fig. 7 și Fig. 3 A).

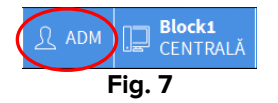

Acronimul utilizatorului dispare de pe butonul **Utilizator**.

# 2. Indisponibilitatea sistemului

Dacă în timpul pornirii întâmpinați probleme la conectarea la server, sistemul va afișa fereastra "Recuperare sistem".

Problema de conectivitate este uneori rezolvată automat, în scurt timp. În caz contrar, contactați serviciul de asistență tehnică Ascom UMS. Consultați secțiunea 5 pentru persoanele de contact Ascom UMS.

În cazuri rare, este posibil să nu puteți utiliza sistemul Digistat.

Organizația medicală care utilizează Digistat trebuie să definească o procedură de urgență pentru a face față unor astfel de evenimente și pentru a:

- 1) face posibil ca departamentele spitalului să fie din nou operaționale;
- 2) repune sistemul în funcțiune cât mai curând posibil.

Ascom UMS poate oferi asistență pentru procedura de urgență, însă organizația medicală este responsabilă pentru definirea și executarea procedurii.

Consultați secțiunea 5 pentru persoanele de contact Ascom UMS.

# 3. Instrucțiuni de utilizare a sistemului Digistat

Instrucțiunile de utilizare a sistemului Digistat sunt furnizate împreună cu produsul. Acestea pot fi afișate în format digital pe sistemul Digistat (numai acest ghid de pornire rapidă este furnizat pe hârtie). Pentru a accesa instrucțiunile de utilizare:

> Faceți clic pe butonul **Ajutor** din bara de comandă (Fig. 8).

| Selectează un pacient |        | र ? | Block1<br>CENTRALĂ | O 32 LUG 2018 O □ □ |
|-----------------------|--------|-----|--------------------|----------------------------------------------------------------------------------------------------|
|                       | Fig. 8 |     |                    |                                                                                                    |

Se deschide un ecran care oferă posibilitatea de a accesa:

- 1) manualele de utilizare Digistat relevante,
- 2) posibile ghiduri de referință rapidă referitoare la anumite proceduri.

Documentația online este în format PDF.

#### 3.1 Actualizarea online a manualului de utilizare

Manualul de utilizare Digistat poate fi descărcat de pe un site ftp de pe internet. Fiecare client Digistat poate accesa o zonă protejată unde sunt disponibile toate versiunile existente ale manualelor. Astfel, utilizatorul poate verifica dacă există o versiune actualizată a manualelor sale.

Pentru a descărca manualele Digistat, introduceți următoarea adresă în bara de adrese a browserului web:

https://confluence.ascom-ws.com/display/DIG/DIGISTAT+EU+v6.0

Se afișează o pagină de întâmpinare. Acum trebuie să introduceți numele de utilizator și parola pentru a accesa lista manualelor de utilizare.

Numele de utilizator – numele de utilizator furnizat de Ascom UMS Parola – parola furnizată de Ascom UMS

# 4. Cum se afișează caseta Despre pe sistemul Digistat

Pentru a afișa caseta Despre pe sistemul Digistat

> Faceți clic pe butonul Meniu din bara de control (Fig. 9 A).

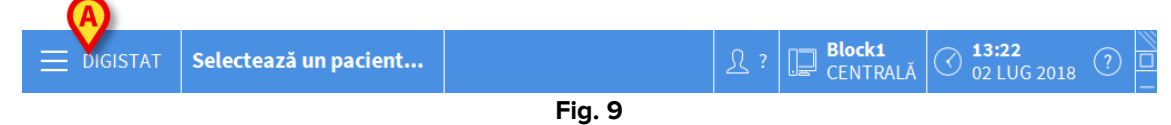

Se va deschide un meniu care conține diferite opțiuni (Fig. 10).

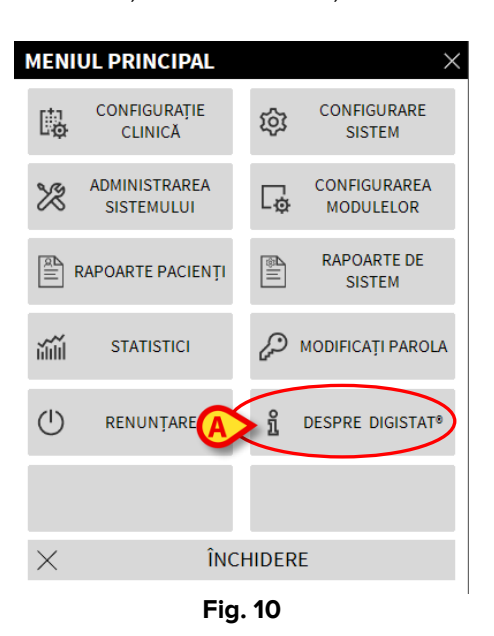

În meniu, faceți clic pe butonul **Despre** (Fig. 10 **A**). Se deschide caseta Despre pe sistemul Digistat (Fig. 11).

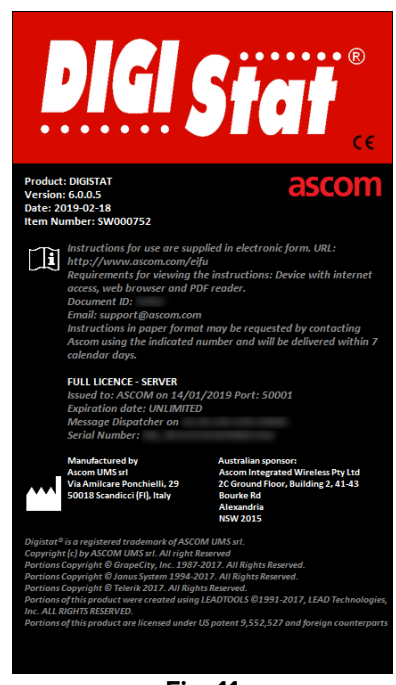

Fig. 11

# 4.1 Instrucțiunile de utilizare tipărite

Clienții pot solicita versiunea tipărită a manualelor de utilizare pentru produsele achiziționate. Ascom UMS va furniza manualele de utilizare solicitate cât mai curând posibil.

Solicitarea trebuie trimisă serviciului de asistență tehnică. Consultați secțiunea 5 pentru lista contactelor Ascom UMS.

## 5. Contacte

Pentru orice problemă, vă rugăm să consultați mai întâi distribuitorul care a instalat produsul.

Mai jos sunt furnizate datele de contact ale producătorului:

#### Ascom UMS srl

Via Amilcare Ponchielli 29, 50018, Scandicci (FI), Italia Tel. (+39) 055 0512161 Fax (+39) 055 8290392

#### Asistență tehnică

<u>support.it@ascom.com</u> 800999715 (număr fără taxă, apelabil numai în Italia)

#### Informații despre vânzări și produse

it.sales@ascom.com

#### Informații generale

it.info@ascom.com